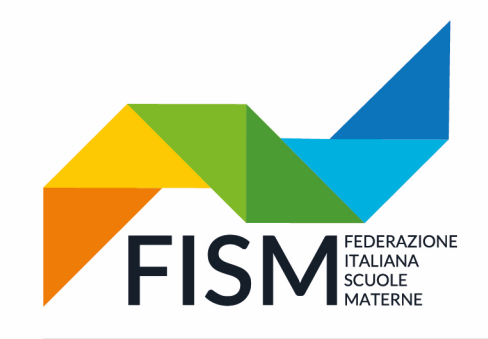

# Presidenza FISM Nazionale

Via della Pigna, 13/A - 00186 Roma tel.06.69870511 - 06.69873077 - fax. 06.69925248 fismnazionale@fism.net www.fism.net

Prot.n.119/22-na Circ.n.28/22

> Ai Consiglieri nazionali Ai Presidenti regionali Ai Presidenti provinciali Alle Segreterie regionali Alle Scuole dell'Infanzia FISM per il tramite delle Segreterie provinciali

Roma, 27 maggio 2022

## **Oggetto: Censimento Scuole – NOTA ESPLICATIVA**

Come anticipato nella circolare di FISM Nazionale del 25 maggio siamo a fornire alcune indicazioni operative relative all'attività di censimento.

Si ricorda che il censimento deve <u>obbligatoriamente</u> essere effettuato da tutte le scuole dell'infanzia paritarie, anche nel caso in cui la scuola paritaria sia già stata censita nell'anno scolastico 2018/19.

#### La compilazione può essere effettuata dal 25 maggio al 31 agosto 2022.

#### Per la compilazione, il coordinatore deve essere in possesso di credenziali SPID

Ecco di seguito i passaggi che dovrete effettuare:

## 1) <u>REGISTRAZIONE DEL COORDINATORE</u>

Per accedere all'applicazione "Censimento Paritarie" il coordinatore deve essere in possesso di specifica abilitazione alla scrivania del Portale SNV.

I Coordinatori delle scuole dell'infanzia paritarie per abilitarsi alla scrivania del Portale SNV devono compilare con i dati richiesti -*codice fiscale, nome e cognome, data di nascita, indirizzo e-mail e codice meccanografico-* il file Excel "*Modulo informazioni per censimento paritarie*" allegato alla circolare del MIUR del 25 maggio 2022 e che, per facilitarvi, vi rialleghiamo alla presente nota.

Il file va inviato all'indirizzo supporto.snv@istruzione.it.

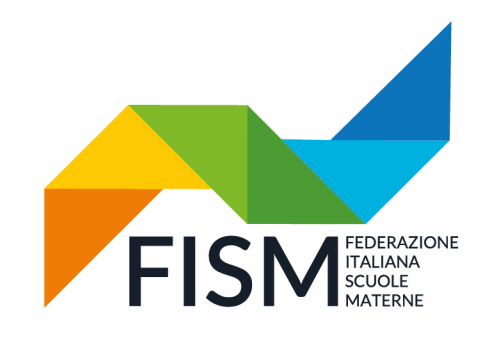

Via della Pigna, 13/A - 00186 Roma tel.06.69870511 - 06.69873077 - fax. 06.69925248 fismnazionale@fism.net www.fism.net

### **ATTENZIONE**

- Dopo l'invio del file Excel riceverete un messaggio di presa in carico della richiesta e, entro due giorni, il Supporto tecnico procederà all'abilitazione.
- Solo quando riceverete conferma di abilitazione potrete procedere alla compilazione del censimento.

## 2) MODALITÀ DI SVOLGIMENTO DELL'ATTIVITÀ DI CENSIMENTO

Una volta che il Coordinatore è stato abilitato all'accesso alla Scrivania del Portale SNV dovrà svolgere i seguenti passaggi:

- accedere con le credenziali SPID alla Scrivania del Portale SNV tramite la funzione "Accedi" presente all'indirizzo <u>https://snv.pubblica.istruzione.it/snv-portale-web/</u>
- selezionare l'icona "Censimento Paritarie".

Accedendo a "Censimento Paritarie", il Coordinatore si trova riportate tutte le scuole che, nella banca dati del Ministero, risultano associate alla sua utenza.

A questo punto si aprono due possibilità:

- SE quanto riportato nella schermata riproduce fedelmente la struttura della scuola basterà cliccare sul tasto "*CONFERMA*";
- SE quanto riportato nella schermata NON riproduce la struttura della scuola nel suo complesso, si può procedere alle modifiche/integrazioni necessarie tramite le apposite funzioni.

Al termine bisognerà cliccare su "CONFERMA".

Per il resto si rimanda alla circolare ministeriale inviata nella precedente mail.

Cordiali saluti.

Responsabile Area pedagogica

Bruno Forte

Il Presidente nazionale Giampiero Redaelli

our pers